Cette nouvelle version de l'outil de saisie en ligne des demandes de licence permet, en plus d'amélioration de présentation, de traiter les cas les plus courants de modifications des licences à savoir :

- La modification du club de rattachement du licencié (changement de club)
- La modification de la licence (informations concernant le licencié)
- La modification des caractéristiques du chien (informations concernant le chien)

Globalement le processus de traitement des demandes est inchangé

- 1. Le club saisit la demande et paie
- 2. La SCC valide le paiement
- 3. Le Délégué Territorial Licence ou le CTR valide la demande
- 4. La SCC imprime et envoie les licences au club

Exception faite pour la demande de changement de club qui doit être initialisée par le licencié via son espace licence pour être ensuite reprise par le nouveau club du licencié

Il faut toujours que les demandes de modification portent :

- Sur toutes les licences associées à un chien
- Sur toutes les licences attachées à une personne

Pour l'instant la facturation des modifications est la suivante :

- Changement de club : 5€ par chien
- Modification de licence : 5€ par chien
- Modification des caractéristiques du chien : 0€

## 1. A réaliser par le licencié

<u>Important</u>: Le licencié doit dans un premier temps informer le club qu'il quitte de sa décision de départ. Cette information doit être tracée car le justificatif de celle-ci sera transmis au CTR ou Délégué Territorial Licence pour validation de la demande.

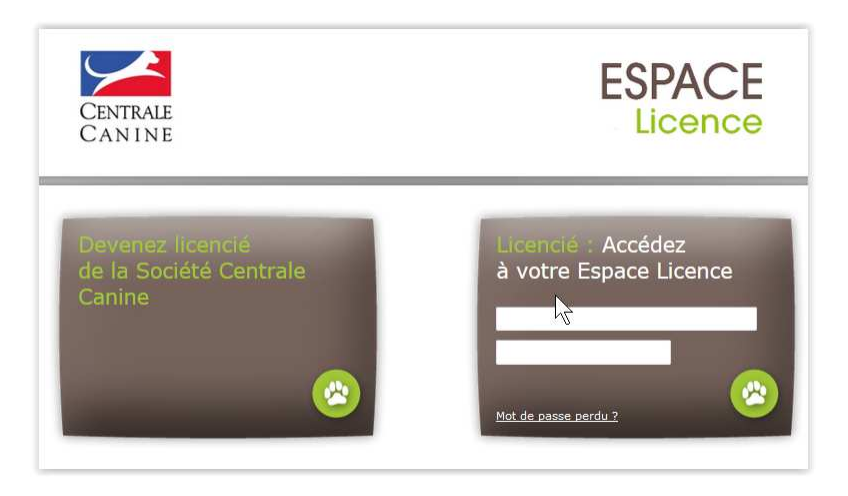

Se connecter à son espace licence en saisissant son code d'accès (numéro de licence) et son mot de passe.

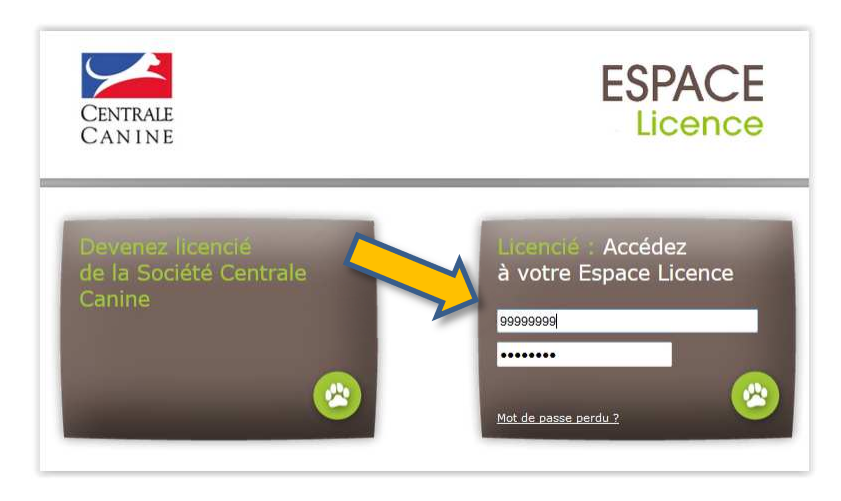

Choisir d'afficher le détail de la licence

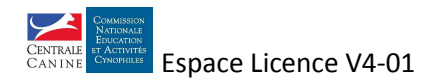

| CENTRA<br>CAN IN                                                                  | ESPACE<br>Licence                                                                                     |
|-----------------------------------------------------------------------------------|----------------------------------------------------------------------------------------------------|
| Espace ad                                                                         | ministration des licenciés       Vos chiens     Vos coordonnées       Vos chiens     Votre commission |
| > Formulaire de<br>rentouvellement<br>> Formulaire de duplicata<br>Cliquez sur un | Bienvenue "M. CLUB CHANGEMENT"                                                                        |
| Pour tout proble                                                                  | ame technique, merci de contacter le service                                                          |

Cliquer sur « Demander un changement de club »

| CENTRA<br>CANIN                          | LE<br>I E                             |                                           |                         | ESPAC |
|------------------------------------------|---------------------------------------|-------------------------------------------|-------------------------|-------|
| Votre licer                              | nce                                   |                                           |                         |       |
| Votre licence                            | Vos chiens                            | Vos coordonnées                           | Votre commission        |       |
| Votre licence en                         | cours                                 | Au nom o                                  | de : M. CLUB CHANGEMENT |       |
| Commission : COM                         | MISSION NATION                        | ALE EDUCATION ET A                        | CTIVITES CYNOPHILES     |       |
| Sté Canine Région<br>Discipline(s) : AGI | ale : ASSOCIATIO<br>LITY, ATTELAGE C/ | N CANINE MAINE-ANJ<br>ANIN, CHIENS VISITE | OU<br>URS               |       |
|                                          | ngement de club N                     |                                           |                         |       |

Choisir la territoriale ainsi que le nouveau club et saisir un commentaire avec a minima la date et le support d'information du club quitté

| emander un changeme                                         | nt de club d'utilisation                                                                                              |  |
|-------------------------------------------------------------|----------------------------------------------------------------------------------------------------|--|
| /euillez indiquer le club d'ut<br>lub pour que le changemen | ilisation que vous souhaitez rejoindre et un éventuel commentaire. Puis allez voir votre nouveau<br>It soit effectif. |  |
| Club d'utilisation actuel :                                 | 4 PAT'CLUB 49                                                                                                    |  |
| CR cible :                                                  | ASSOCIATION CANINE MAINE-ANJOU                                                                                        |  |
| Club d'utilisation cible :                                  | ASSOCIATION CANINE MAINE-ANJOU                                                                                        |  |
| Commentaire :                                               |                                                                                                    |  |
| Commentaire :                                               |                                                                                                    |  |
| Commentaire :<br>Lette opération vous sera fa               | actuée 5 Euros par chien attaché à la licence, pour participation aux frais.                                          |  |

Valider la demande

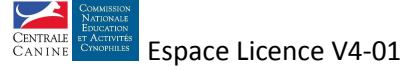

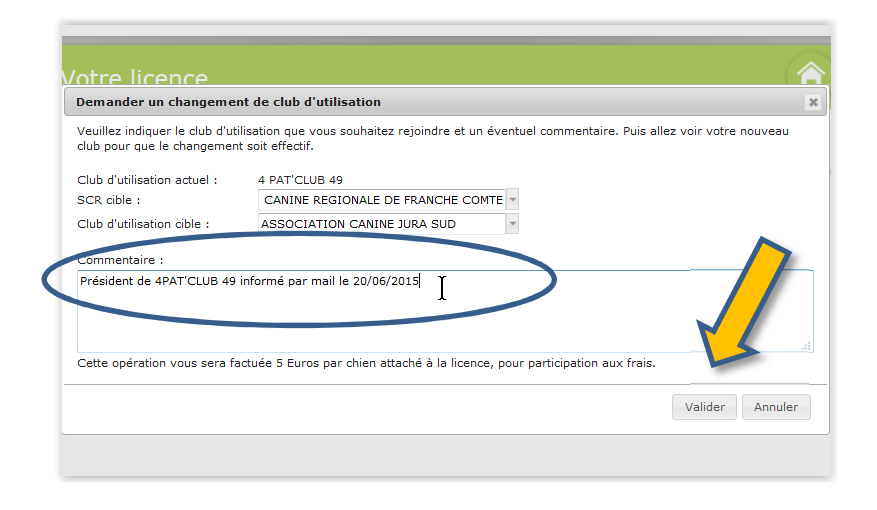

La demande de changement de club est enregistrée, il est possible de l'annuler en cliquant sur « annuler la demande de changement de club »

| E | CANT                                                                                                    | (L                                                                                                    |                                                                                                    |                                                                                                    |   |
|---|----------------------------------------------------------------------------------------------------|----------------------------------------------------------------------------------------------------|----------------------------------------------------------------------------------------------------|----------------------------------------------------------------------------------------------------|---|
|   | Votre lice                                                                                                    | nce                                                                                                    |                                                                                                    |                                                                                                    | 4 |
|   | Votre licence                                                                                                    | Vos chiens                                                                                                    | Vos coordonnées                                                                                                    | Votre commission                                                                                             |   |
|   | Votre licence en<br>Numéro de licence<br>Commission : COI<br>Club d'utilisation :<br>Sté Canine Régior<br>Discipline(s) : AGI<br>Demande de chang<br>Annuler la deman | cours<br>: 9088<br>MISSION NATIONAI<br>4 PAT'CLUB 49<br>tale : ASSOCIATION<br>LITY, ATTELAGE CAI<br>jement de club en co<br>de de changement de | Au nom c<br>Année de<br>LE EDUCATION ET AC<br>CANINE MAINE-ANJO<br>NIN, CHIENS VISITEL<br>purs, vers le club : AS<br>e club | ie : M. CLUB CHANGEMENT<br>validité : 2015<br>CTIVITES CYNOPHILES<br>DU<br>JRS<br>SSOCIATION CANINE JURA SUD |   |

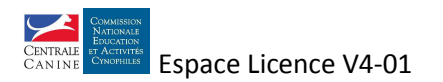

## 2. A réaliser par le nouveau club du licencié

Se connecter à l'espace licence du club en saisissant son code d'accès (numéro de licence) et son mot de passe.

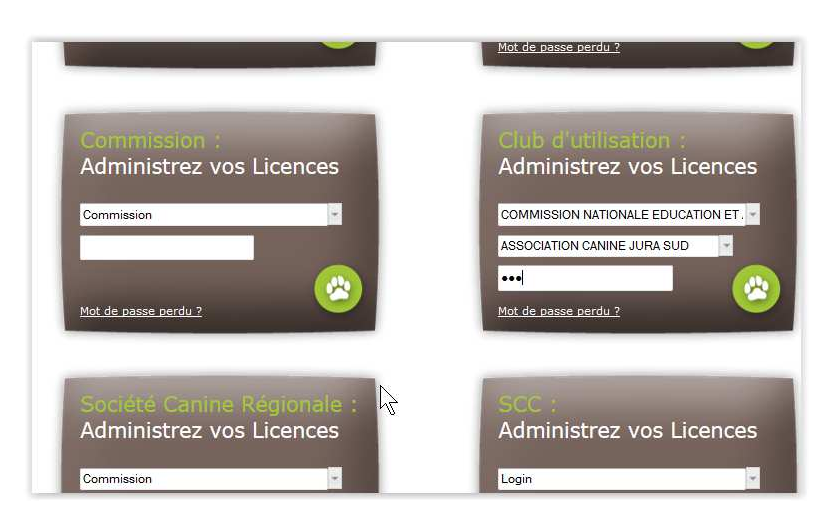

#### Choisir l'onglet «Saisie des demandes »

| Centrale<br>Canine               |                                  |                                               |             | ESPAC<br>Licenc                             | E |
|----------------------------------|----------------------------------|-----------------------------------------------|-------------|---------------------------------------------|---|
| Administratio                    | on des<br><sup>/os paniers</sup> | Clubs d'uti                                   | lisation    |                                             | Ć |
| Message<br>Cliquez sur un des or | <b>Bie</b><br>nglets situés ci   | e <b>nvenue "ASSO</b><br>-dessus ou sur un de | CIATION CAN | INE JURA SUD"<br>our accéder à une rubrique |   |
| Pour tout problème te            | echnique, mer                    | ci de contacter le ser                        | vice        |                                             |   |

Un bouton supplémentaire signalant des demandes de changement de club est visible si au moins une demande est faite. Cliquer dessus

| Panier co           | urant                  |                         |              |                        | 1                                |
|---------------------|------------------------|-------------------------|--------------|------------------------|----------------------------------|
| Saisie des demandes | Vos paniers            | Liste des licences      |              |                        |                                  |
|                     |                        | Panier e                | n cours de   | a saisie               |                                  |
|                     |                        | Le pi                   | anier est vi | de.                    |                                  |
| Ajouter une de      | mande au panier        |                         |              |                        |                                  |
| Demander une        | e licence Propriétaire | Demander une licence Co | onducteur    | Renouveler une licence | Ajouter des chiens à une licence |
| Traiter des ch      | angements de club      |                         |              | Modifier une licence   | Modifier un chien                |
|                     | $\searrow$             |                         |              |                        |                                  |

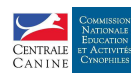

Les demandes de changement de club en instance apparaissent

| Traiter                      | nent des der                                            | nandes de cha                                  | angement c              | le cl    | ub                  |          | Â            |
|------------------------------|---------------------------------------------------------|------------------------------------------------|-------------------------|----------|---------------------|----------|--------------|
| Saisie des dema              | indes Vos paniers                                       | Liste des licences                             |                         |          |                     |          |              |
| Les demande<br>part avant le | es suivantes de tranfert d<br>règlement puis validation | e licence vers votre club, ér<br>n par la SCR. | nanant des licenciés, s | ont en a | attente d'une confi | irmation | i de votre   |
| N° Licence                   | Au nom de                                               | Club d'utilisation actuel                      | Nombre de chiens        | Année    | Date demande        | Détail   | Tous / Aucun |
| 9088                         | M. CLUB CHANGEMENT                                      | 4 PAT'CLUB 49                                  | 2                       | 2015     | 23/06/2015          | Q        |              |
| 10079                        | M. TEST2 LDF                                            | 4 PAT'CLUB 49                                  | 4                       | 2015     | 02/06/2015          | Q        |              |
|                              |                                                         |                                                |                         |          |                     |          | Confirmer    |
|                              |                                                         |                                                |                         |          |                     |          |              |

Un clic de souris sur la loupe permet de voir le détail de la demande et la présence du commentaire

| Civilité : 🔍 Mme 🍥 M.                                                                                                    |                                                                                                    |                                                                                                    |                                               |                                                            |                     |
|----------------------------------------------------------------------------------------------------|----------------------------------------------------------------------------------------------------|----------------------------------------------------------------------------------------------------|-----------------------------------------------|------------------------------------------------------------|---------------------|
| Civilité : 🔍 Mme 🖲 M.                                                                                                    |                                                                                                    |                                                                                                    |                                               |                                                            |                     |
|                                                                                                    | Nom : CLUB                                                                                                    | Prénom                                                                                                    | CHANGE                                        | EMENT                                                      |                     |
| Coordonnées :                                                                                                    |                                                                                                    |                                                                                                    |                                               |                                                            |                     |
| Numéro :                                                                                                    | 1                                                                                                    | Voiri                                                                                                    | e: RUE DI                                     | ES TILLEULS                                                |                     |
| Lieu-dit :                                                                                                    |                                                                                                    |                                                                                                    |                                               |                                                            |                     |
| Code postal :                                                                                                    | 57000                                                                                                    | Ville                                                                                                    | METZ                                          |                                                            |                     |
| Pays :                                                                                                    | FRANCE                                                                                                    | ~                                                                                                    |                                               |                                                            |                     |
| Téléphone (au moins un) :                                                                                                    | Fixe: 0303030303                                                                                                    | Mobi                                                                                                    | le :                                          |                                                            |                     |
| E-mail :                                                                                                    | test@test.fr                                                                                                    |                                                                                                    |                                               |                                                            |                     |
| Date de naissance :                                                                                                    | 01/01/1980                                                                                                    |                                                                                                    |                                               |                                                            |                     |
|                                                                                                    |                                                                                                    |                                                                                                    |                                               |                                                            |                     |
|                                                                                                    |                                                                                                    |                                                                                                    |                                               |                                                            |                     |
| Club d'utilization :                                                                                                    |                                                                                                    |                                                                                                    |                                               |                                                            |                     |
| Club d'utilisation :<br>Classe pour la licence en cou                                                                                                    | ASSOCIATION CANINE J                                                                                                    | URA SUD 👻                                                                                                    |                                               |                                                            |                     |
| Club d'utilisation :<br>Classe pour la licence en cou<br>Senior<br>Handi : H1 H2 H<br>a souscription vous donnera ac<br>rerci de nous indiquer la (les) a<br>* Activité(s) pour la licence et                                                                                               | ASSOCIATION CANINE J<br>rs :<br>13 • H4 • H5<br>cès aux concours de l'ense<br>ctivité(s) que vous souhai<br>n cours :                                       | Jeune Jeune                                                                                                    | pour un meill                                 | eur suivi des                                              | licen               |
| Club d'utilisation :<br>Classe pour la licence en cou<br>Senior<br>Handi : H1 H2<br>a souscription vous donnera ac<br>erci de nous indiquer la (les) a<br>Activité(s) pour la licence et<br>AGLILTY<br>EDUCATION CANINE                                                                     | ASSOCIATION CANINE J<br>rs :<br>13 • H4 • H5<br>cès aux concours de l'ens<br>ctivité(s) que vous souhai<br>n cours :<br>ATTELAGE CANIN<br>FLY BALL          | URA SUD Jeune  Jeune  mble des activités, toutefois, p rez pratiquer  CHIENS VISITEURS  FRISBEE                                        | Dour un meill                                 | eur suivi des<br>SS-CANIN<br>SSANCE RYTI                   | licen               |
| Club d'utilisation :<br>Classe pour la licence en cou<br>Senior<br>Handi : H1 H2<br>a souscription vous donnera ac<br>terci de nous indiquer la (les) a<br>* Activité(s) pour la licence et<br>AGILITY<br>EDUCATION CANINE<br>Liste des chiens :                                            | ASSOCIATION CANINE J<br>rs :<br>13 • H4 • H5<br>cès aux concours de l'ense<br>ctivité(s) que vous souhai<br>n cours :<br>I ATTELAGE CANIN<br>FLY BALL       | URA SUD Jeune  amble des activités, toutefois, p caz pratiquer  CHIENS VISITEURS  FRISBEE                                              | bour un meill                                 | eur suïvi des<br>SS-CANIN<br>SSANCE RYTI                   | licen<br>HMEE       |
| Club d'utilisation :<br>Classe pour la licence en cou<br>Senior<br>Handi : H1 H2<br>a souscription vous donnera ac<br>erci de nous indiquer la (les) a<br>* Activité(s) pour la licence et<br>AGLILTY<br>EDUCATION CANINE<br>Liste des chiens :<br>N° FAPAC Nom Affixe                      | ASSOCIATION CANINE J<br>rs :<br>13 H4 H5<br>cès aux concours de l'ense<br>ctivité(s) que vous souhai<br>n cours :<br>ATTELAGE CANIN<br>FLY BALL<br>du chien | URA SUD -<br>Jeune<br>Imble des activités, toutefois, p<br>rez pratiquer<br>CHIENS VISITEURS<br>CHIENS VISITEURS<br>FRISBEE            | oour un meill<br>CROS<br>OBEI<br>Taille       | eur suivi des<br>SS-CANIN<br>SSANCE RYTI<br>Catégorie      | licen<br>HMEE<br>De |
| Club d'utilisation :<br>Classe pour la licence en cou<br>Senior<br>Handi : H1 H2<br>a souscription vous donnera ac<br>terci de nous indiquer la (les) a<br>* Activité(s) pour la licence et<br>AGUILTY<br>EDUCATION CANINE<br>Liste des chiens :<br>N° FAPAC Nom Affixe<br>28519 JACK DES C | ASSOCIATION CANINE J<br>rs :<br>13                                                                                                    | URA SUD -<br>Jeune<br>Imble des activités, toutefois, p<br>izz pratiquer<br>CHIENS VISITEURS<br>FRISBEE<br>Race<br>BERGER BLANC SUISSE | cour un meill<br>CROS<br>OBEI<br>Taille<br>45 | eur suivi des<br>3S-CANIN<br>SSANCE RYTI<br>Catégorie<br>B | licen<br>HMEE<br>2  |

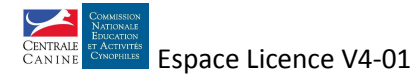

Accepter la demande de changement de club en cochant la case de la demande concernée et en cliquant sur « Confirmer »

| aiten                  | nent des der                                           | nandes de cha                                  | angement d              | le cl  | ub                 |         | Â            |
|------------------------|--------------------------------------------------------|------------------------------------------------|-------------------------|--------|--------------------|---------|--------------|
| e des demai            | ndes Vos paniers                                       | Liste des licences                             |                         |        |                    |         |              |
| lemande:<br>avant le . | s suivantes de tranfert d<br>règlement puis validatior | e licence vers votre club, ér<br>n par la SCR. | nanant des licenciés, s | ont en | attente d'une conf | irmatio | n de votre   |
| • Licence /            | Au nom de                                              | Club d'utilisation actuel                      | Nombre de chiens        | Année  | e Date demande     | Détai   | Tous / Aucun |
| 088                    | M. CLUB CHANGEMENT                                     | 4 PAT'CLUB 49                                  | 2                       | 2015   | 23/06/2015         | O,      |              |
| 0079                   | M. TEST2 LDF                                           | 4 PAT'CLUB 49                                  | 4                       | 2015   | 02/06/2015         | O,      |              |
|                        |                                                        |                                                |                         |        |                    |         | Confirmer    |
|                        |                                                        |                                                |                         |        |                    |         |              |
|                        |                                                        |                                                |                         |        |                    |         |              |
|                        |                                                        | $\searrow$                                     |                         |        |                    |         |              |

Un message de validation apparait puis le récapitulatif du panier en cours

|                                                                |                         | Panier en cours de     | saisie                                         |                                                     |     |
|----------------------------------------------------------------|-------------------------|------------------------|------------------------------------------------|-----------------------------------------------------|-----|
| Type de demande                                                | Type de licence         | Au nom de              | Nombre de chiens                               | Total Détail Supprime                               | r   |
| Transfert de club Lic                                          | cence Conducteur        | M CLUB CHANGEMENT      | 2                                              | 10€ 🔍 🛛 😢                                           |     |
| Nombre de demandes 1                                           |                         | Total à payer 10 €     |                                                |                                                     |     |
| Ajouter une demande au par                                     | nier                    | Clôturer le panier     |                                                | Vider le                                            | par |
| Demander une licence Propriét<br>Traiter des changements de cl | taire Demander u<br>lub | ine licence Conducteur | Renouveler une licence<br>Modifier une licence | Ajouter des chiens à une licen<br>Modifier un chien | ce  |

Il est possible de continuer par d'autres saisies pour compléter le panier ou de le clore suivant la procédure habituelle, puis de passer à la phase paiement.

#### <u>Transmettre au délégué territorial licence ou CTR par le moyen le plus approprié une copie du justificatif</u> <u>d'information du club cédant</u>

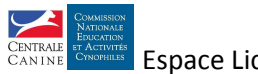

## 3. A réaliser par le délégué territorial licence

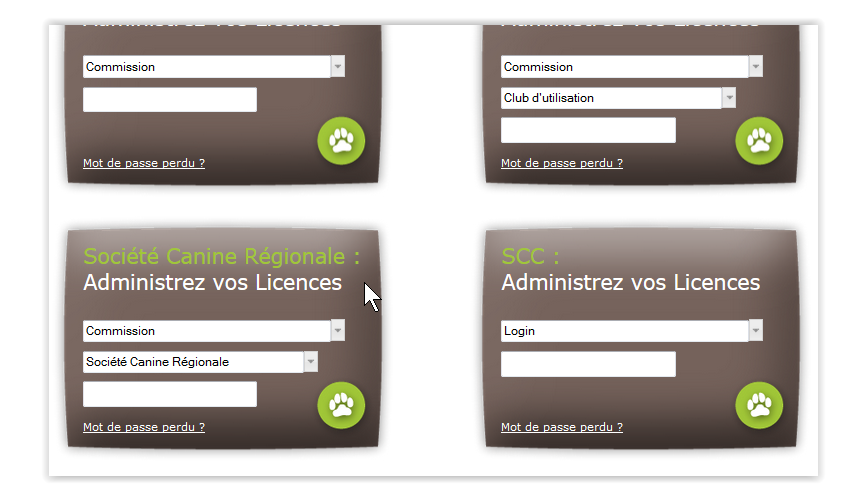

Se connecter à l'espace licence de la territoriale

Choisir l'onglet 'Suivi des demandes 2015' et le type de licence adéquat

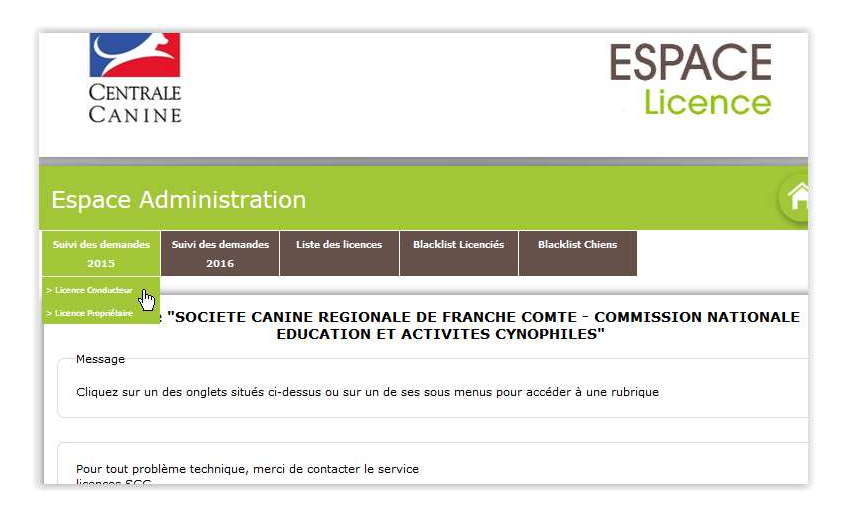

Un clic sur le stylo symbolisé permet de voir le détail de la demande

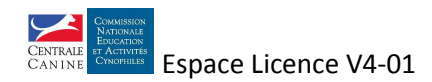

| CANIN                      | 1E                                   |                    |                     |                                                   | LIC    | ence                |
|----------------------------|--------------------------------------|--------------------|---------------------|---------------------------------------------------|--------|---------------------|
| Suivi des                  | demandes                             | 3                  |                     |                                                   |        | (                   |
| Suivi des demandes<br>2015 | Suivi des demandes<br>2016           | Liste des licences | Blacklist Licencie  | és Blacklist Chiens                               |        |                     |
| Licences Conduct           | t <b>eur Année 2015</b><br>des : 2   |                    |                     |                                                   |        |                     |
| Au nom de<br>M. MOI LUI    | <mark>Saisie le</mark><br>05/06/2015 | Club d'utilisation | VINE JURA SUD       | <b>Type de demande</b><br>Modification de licence | Détail | Valider Tous / Aucu |
| M. CLUB CHANGE             | MENT 23/06/2015                      | ASSOCIATION CAN    | VINE JURA SUD       | Transfert de club                                 | 11     | 177                 |
|                            |                                      | Va                 | alider votre saisie | J                                                 |        |                     |

Cet écran permet de vérifier la concordance des informations entre le commentaire et le justificatif fourni.

| u nom de :                                                                                                    |                                                              |                                                                                                    |
|----------------------------------------------------------------------------------------------------|--------------------------------------------------------------|----------------------------------------------------------------------------------------------------|
| Civilité : 🔍 Mme 🍭 M.                                                                                                    | Nom : CLUB Préno                                             | m : CHANGEMENT                                                                                                    |
| Coordonnées :                                                                                                    |                                                              |                                                                                                    |
| Numéro :                                                                                                    | 1 Vo                                                         | irie : RUE DES TILLEULS                                                                                             |
| Lieu-dit :                                                                                                    |                                                              |                                                                                                    |
| Code postal :                                                                                                    | 57000 Vill                                                   | le : METZ                                                                                                    |
| Pays :                                                                                                    | FRANCE                                                       |                                                                                                    |
| Téléphone (au moins un) :                                                                                                    | Fixe: 0303030303 Mo                                          | bile :                                                                                                    |
| E-mail :                                                                                                    | test@test.fr                                                 |                                                                                                    |
| Date de naissance :                                                                                                    | 01/01/1980                                                   |                                                                                                    |
|                                                                                                    |                                                              |                                                                                                    |
| * Club d'utilisation :                                                                                                    | ASSOCIATION CANINE JURA SUD                                  | $\searrow$                                                                                                    |
| * Club d'utilisation :<br>Classe pour la licence en cou                                                                                                    | ASSOCIATION CANINE JURA SUD                                  | k<br>↓                                                                                                    |
| <ul> <li>Club d'utilisation :</li> <li>Classe pour la licence en cou</li> <li>Senior</li> </ul>                                                                                                    | ASSOCIATION CANINE JURA SUD                                  | k                                                                                                    |
| Club d'utilisation : Classe pour la licence en cou Senior Handi ◎ H1 ◎ H2 ◎                                                                                                    | ASSOCIATION CANINE JURA SUD<br>rs :<br>Jeune<br>H3 0 H4 0 H5 | 4                                                                                                    |
| Club d'utilisation : Classe pour la licence en cou Senior Handi H1 H2 Duscription vous donnera accé ci de nous indiquer la (les) dis Discipline(s) pour la licence e AGILITY GEDUCATION CANINE                                                                                                    | ASSOCIATION CANINE JURA SUD                                  | s, pour un meilleur suivi des licences,                                                                             |
| <ul> <li>Club d'utilisation :</li> <li>Classe pour la licence en cou</li> <li>Senior</li> <li>Handi H1 H2</li> <li>Duscription vous donnera accè<br/>ci de nous indiquer la (les) dis</li> <li>Discipline(s) pour la licence et</li> <li>AGILITY [<br/>EDUCATION CANINE ]</li> <li>Liste des chiens :</li> </ul> | ASSOCIATION CANINE JURA SUD                                  | s, pour un meilleur suivi des licences,                                                                             |
| Club d'utilisation : Classe pour la licence en cou Senior Handi H1 H2  Duscription vous donnera accé ci de nous indiquer la (les) dis Discipline(s) pour la licence e AGLITY GEDUCATION CANINE Liste des chiens : PFAPAC Nom Affixe du                                                                           | ASSOCIATION CANINE JURA SUD                                  | s, pour un meilleur suivi des licences,                                                                             |
| Club d'utilisation : Classe pour la licence en cou Senior Handi H1 H2  Duscription vous donnera accé ci de nous indiquer la (les) dis Discipline(s) pour la licence e AGLITY GEDUCATION CANINE Liste des chiens : PFAPAC Nom Affixe du 28519 JACK DES CHEM                                                       | ASSOCIATION CANINE JURA SUD                                  | s, pour un meilleur suivi des licences,<br>CROSS-CANIN<br>COBEISSANCE RYTHMEE<br>le Catégorie Degré<br>B 2 Modifier |

Le retour à la liste se fait soit par annulation soit par validation des éventuelles modifications

Cocher la case de la demande à valider et cliquer sur « Valider votre saisie » et valider la confirmation

| Suivi des de                                  | mandes                                |                                                                                  |                                                                 |                           |
|-----------------------------------------------|---------------------------------------|----------------------------------------------------------------------------------|-----------------------------------------------------------------|---------------------------|
| Suivi des demandes Suiv                       | vi des demandes                       | Liste des licences Blacklist Licence                                             | ciés Blacklist Chiens                                           |                           |
| NOTIDIE DE DEMBRUES :                         |                                       |                                                                                  |                                                                 |                           |
| Au nom de                                     | Saisie le                             | Club d'utilisation                                                               | Type d <mark>e demande</mark>                                   | Détail Valider Tous / Auc |
| Au nom de<br>M. MOI LUI                       | Saisie le<br>05/06/2015               | Club d'utilisation<br>ASSOCIATION CANINE JURA SUD                                | Type de demande<br>Modification de licence                      | Détail Valider Tous / Auc |
| Au nom de<br>M. MOI LUI<br>M. CLUB CHANGEMENT | Saisie le<br>05/06/2015<br>23/06/2015 | Club d'utilisation<br>ASSOCIATION CANINE JURA SUD<br>ASSOCIATION CANINE JURA SUD | Type de demande<br>Modification de licence<br>Transfert de club | Détail Valider Tous / Aut |

Archiver le justificatif pendant un an.

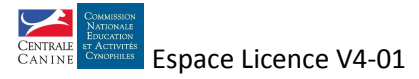

## Modification des caractéristiques du chien

## 1. A réaliser par le club

Se connecter à l'espace licence du club en saisissant son code d'accès (numéro de licence) et son mot de passe.

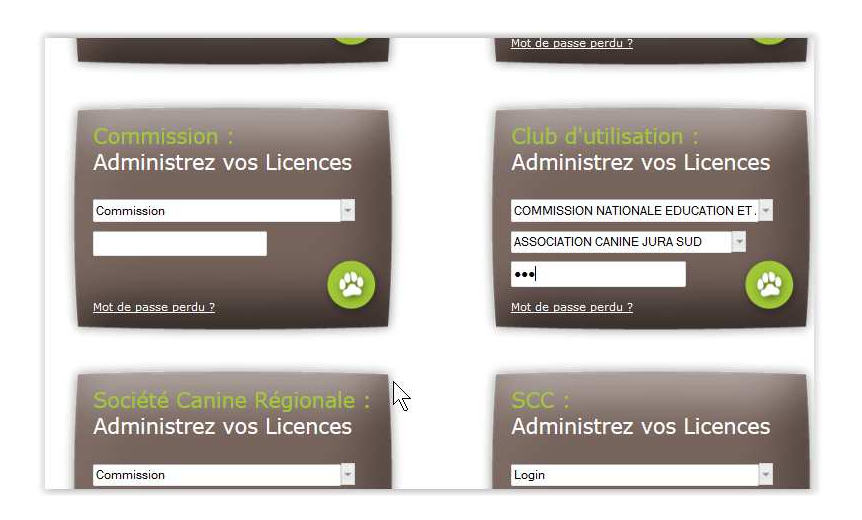

#### Choisir l'onglet «Saisie des demandes »

| Centrale<br>Can i ne                                                                             | ESPACE<br>Licence    |
|--------------------------------------------------------------------------------------------------|----------------------|
| Administration des Clubs d'utilisa                                                               | tion                 |
| Bienvenue "ASSOCIAT<br>Message<br>Cliquez sur un des onglets situés ci-dessus ou sur un de ses s | TON CANINE JURA SUD" |
| Pour tout problème technique, merci de contacter le service                                      |                      |

#### Choisir « Modifier un chien »

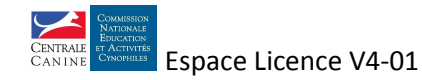

| CANIN               | E                   |                                |                                                  | LICOTION                                              | 1 |
|---------------------|---------------------|--------------------------------|--------------------------------------------------|-------------------------------------------------------|---|
| Panier cou          | rant                |                                |                                                  | 1                                                     |   |
| Saisie des demandes | Vos paniers         | Liste des licences             |                                                  |                                                       |   |
|                     |                     | Panier en cou                  | rs de saisie                                     |                                                       | 1 |
|                     |                     | Le panier e                    | st vide.                                         |                                                       |   |
| Ajouter une den     | ande au panier      |                                |                                                  |                                                       |   |
| Demander une        | icence Propriétaire | Demander une licence Conducter | r Renouveler une licence<br>Modifier une licence | Ajouter des chiens à une licence<br>Modifier un chien |   |
|                     |                     |                                |                                                  |                                                       | - |

Saisir le numéro de FAPAC du chien et cliquer sur « Etape suivante »

Si le chien est déjà l'objet de demandes un message d'information apparaitra, la modification ne sera pas possible

| CANINE            |                   |                                  |                 |                | 2001100                          |
|-------------------|-------------------|----------------------------------|-----------------|----------------|----------------------------------|
| anier cour        | ant               |                                  |                 |                |                                  |
| sie des demandes  | Vos paniers       | Liste des licences               |                 |                |                                  |
|                   | (                 | Panier en c<br>Modifier un chien | nure de esieie. | 3              |                                  |
|                   | U                 | Veuillez saisir le numéro FAF    | AC :            |                | <                                |
| Ajouter une dema  | nde au panie      |                                  | Etape suivante  | Annuler        |                                  |
| Demander une lice | ance Propriétaire | Demander une licence Condu       | teur            | er une licence | Ajouter des chiens à une licence |
|                   |                   |                                  | 1.1             |                | 1 NA 100 10                      |

Les caractéristiques du chien apparaissent ainsi que les licences associées à ce chien

|                                        | 28652                                 |                                                                                        |                                                  |                              |                |             |             |
|----------------------------------------|---------------------------------------|----------------------------------------------------------------------------------------|--------------------------------------------------|------------------------------|----------------|-------------|-------------|
| atouage :                              |                                       |                                                                                        | Transpondeur :                                   | 250269802089                 | 780            |             |             |
| ace :                                  | TERRIER TI                            | BETAIN                                                                                 | Nom :                                            | HOLLY II                     |                |             |             |
| é le :                                 | 26/11/2012                            | Sexe : F                                                                               | Affixe :                                         | DE LA CHAPEL                 | LE DES A       | NGES        |             |
| Taille :                               |                                       | en centimètres                                                                         | *Catégorie :                                     | ◎ а ◎ в ©                    | ) c 🔘 c        | )           |             |
| Degré :                                | © 1 © 2                               | © 3                                                                                    |                                                  |                              |                |             |             |
|                                        |                                       | Туре                                                                                   | Club d'uti                                       | lisation                     | Taille         | Catégorie   | Dearé       |
| Licence                                | Année                                 |                                                                                        |                                                  | P 40                         | 70             | D           | 1           |
| • Licence<br>279                       | 2015                                  | Licence Propriétaire                                                                   | 4 PAT'CLU                                        | 049                          |                |             |             |
| • <b>Licence</b><br>279<br>286         | 2015<br>2015                          | Licence Propriétaire<br>Licence Conducteur                                             | 4 PAT'CLU<br>4 PAT'CLU                           | B 49                         | 40             | С           | 1           |
| • Licence<br>279<br>286<br>293         | Année<br>2015<br>2015<br>2015         | Licence Propriétaire<br>Licence Conducteur<br>Licence Conducteur                       | 4 PAT'CLU<br>4 PAT'CLU<br>4 PAT'CLU              | B 49<br>B 49                 | 40<br>40       | C<br>B      | 1<br>1      |
| P Licence<br>279<br>286<br>293<br>0981 | Année<br>2015<br>2015<br>2015<br>2015 | Licence Propriétaire<br>Licence Conducteur<br>Licence Conducteur<br>Licence Conducteur | 4 PAT'CLU<br>4 PAT'CLU<br>4 PAT'CLU<br>4 PAT'CLU | B 49<br>B 49<br>B 49<br>B 49 | 40<br>40<br>40 | C<br>B<br>B | 1<br>1<br>1 |

Les zones grisées ne sont pas modifiables.

Il faut saisir toutes les caractéristiques du chien même celles qui n'ont pas lieu d'être modifiées

Saisir obligatoirement un commentaire en nommant le chien et transmettre les justificatifs au délégué territorial licence ou CTR

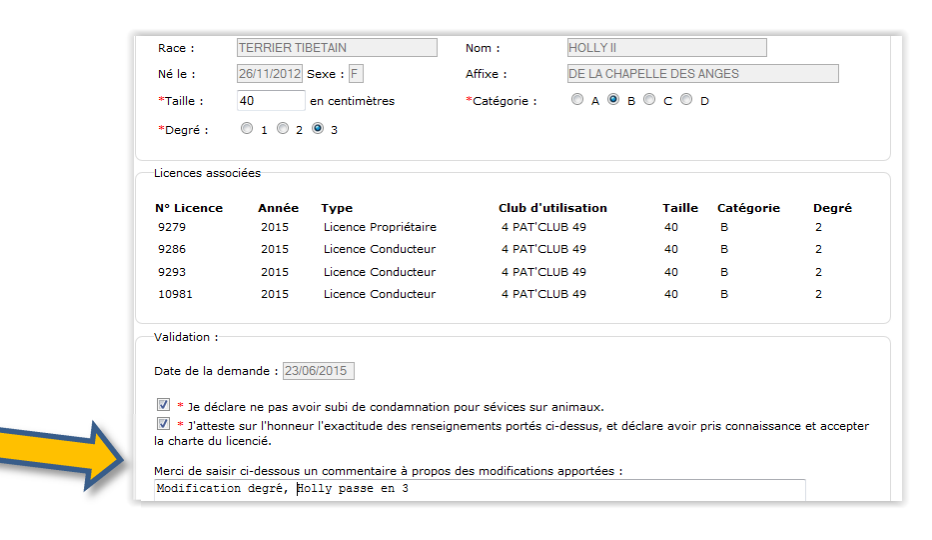

## Important : dans le cas où plusieurs licences sont concernées, il faut effectuer les modifications sur toutes les licences

#### Valider la saisie

|                       |                      | Panier en cours de sa | isie             |                |            |
|-----------------------|----------------------|-----------------------|------------------|----------------|------------|
| Type de demande       | Type de licence      | Au nom de             | Nombre de chiens | Total Détail S | upprimer   |
| Modification de chien | Licence Propriétaire | M TEST DD             | 1                | 0€ 🔍           | 8          |
| Modification de chien | Licence Conducteur   | M TEST DEUX           | 1                | 0€ 🔍           | 8          |
| Modification de chien | Licence Conducteur   | M CHIEN MODIFICATION  | 1                | 0€ 🔍           | 8          |
| Modification de chien | Licence Conducteur   | M CLUB CHANGEMENT     | 1                | 0€ 🔍           | 8          |
| Nombre de demandes    | 5 4                  | Total à payer 0 €     |                  |                |            |
|                       |                      | Clôturer le panier    |                  |                | Vider le p |

Un clic de souris sur la loupe permet de voir le détail de la demande et la présence du commentaire

# Important : dans le cas où plusieurs licences sont concernées, il faut effectuer les modifications sur toutes les licences

Il est possible soit de saisir de nouvelles demandes soit de clore le panier et payer.

#### Les justificatifs à fournir pour les modifications :

Changement de degré : Passage en 2<sup>ème</sup> degré : photocopie ou scan du brevet FCI

Passage en 3<sup>ème</sup> degré : photocopies ou scans des justificatifs d'un classement dans les 3 premiers dans 3 concours officiels 2<sup>ème</sup> degré avec les qualificatifs Excellent sans faute sous 2 juges différents dans les 12 mois précédant la demande Modification de taille : Photocopie ou scan du PV de toisage

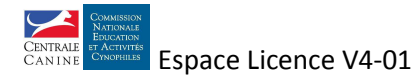

## 2. A réaliser par le délégué territorial licence ou CTR

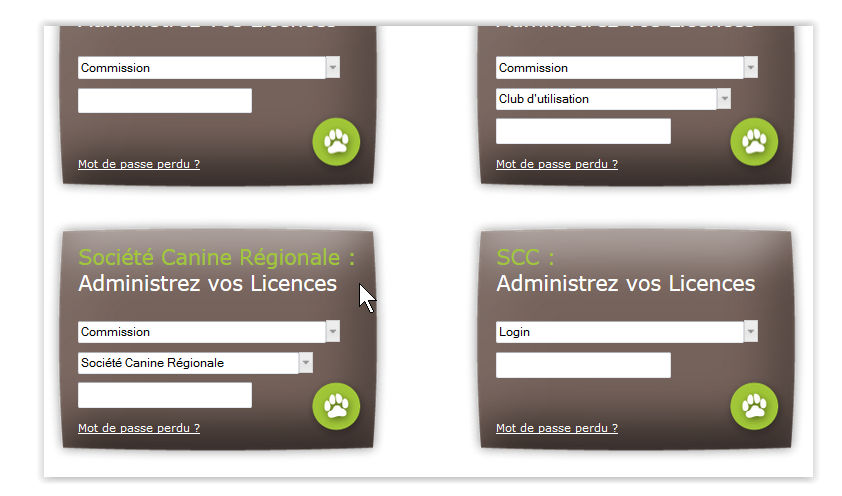

Se connecter à l'espace licence de la territoriale

Choisir l'onglet 'Suivi des demandes 2015' et le type de licence adéquat

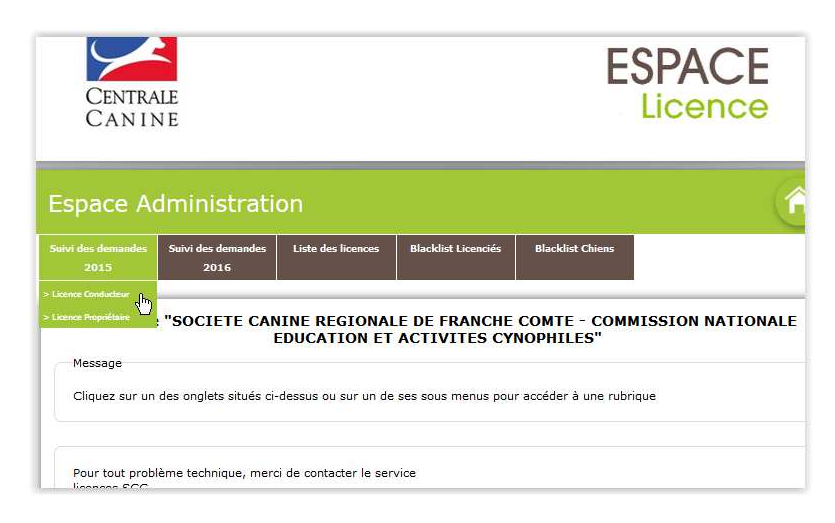

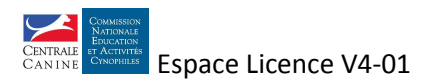

Un clic sur le stylo symbolisé permet de voir le détail de la demande

| Suivi des                  | demande                           | S         |              |              |           |                  |        |                      |
|----------------------------|-----------------------------------|-----------|--------------|--------------|-----------|------------------|--------|----------------------|
| Suivi des demandes<br>2015 | Suivi des demandes<br>2016        | : Liste d | les licences | Blacklist    | Licenciés | Blacklist Chiens |        |                      |
| Licences Conduc            | <b>teur Année 2015</b><br>des : 3 |           |              |              |           |                  |        |                      |
| Au nom de                  | Sai                               | sie le    | Club d'utili | isation      | Type de   | edemande         | Détail | Valider Tous / Aucun |
| M. TEST DEUX               | 23/                               | 06/2015   | 4 PAT'CLUE   | 3 49         | Modificat | tion de chien    | 1      |                      |
| M. CHIEN MODIFI            | CATION 23/                        | 06/2015   | 4 PAT'CLUE   | 3 49         | Modificat | tion de chien    | 1      |                      |
| M. CLUB CHANGE             | MENT 23/                          | 06/2015   | 4 PAT'CLUE   | 3 49         | Modificat | tion de chien    | 1      |                      |
|                            |                                   |           | Val          | ider votre s | aisie     |                  |        |                      |

Cet écran permet de vérifier la concordance des informations entre le commentaire et le justificatif fourni.

| Civilité :                                                                                                    | Mme 🍥 M.                                                                                     | Nom : CHIEN                                                                                                    | Pré                                                                                                    | nom :     | MODIFIC                                             | ATION                                                |                  |
|----------------------------------------------------------------------------------------------------|----------------------------------------------------------------------------------------------|----------------------------------------------------------------------------------------------------|----------------------------------------------------------------------------------------------------|-----------|-----------------------------------------------------|------------------------------------------------------|------------------|
| Coordonnées :                                                                                                    |                                                                                              |                                                                                                    |                                                                                                    |           |                                                     |                                                      |                  |
| Numéro :                                                                                                    | 2                                                                                            |                                                                                                    |                                                                                                    | Voirie :  | RUE DE                                              | S TILLEU                                             | ILS              |
| Lieu-dit :                                                                                                    |                                                                                              |                                                                                                    |                                                                                                    |           |                                                     |                                                      |                  |
| Code postal :                                                                                                    | 5                                                                                            | 7000                                                                                                    |                                                                                                    | Ville :   | METZ                                                |                                                      |                  |
| Pays :                                                                                                    | F                                                                                            | RANCE                                                                                                    | <b>v</b>                                                                                                    |           |                                                     |                                                      |                  |
| Téléphone (au                                                                                                    | moins un) : Fix                                                                              | ce: 0303030303                                                                                                    |                                                                                                    | Mobile :  |                                                     |                                                      |                  |
| E-mail :                                                                                                    | te                                                                                           | st@test.fr                                                                                                    |                                                                                                    |           |                                                     |                                                      |                  |
| Date de naissar                                                                                                    | nce : 14                                                                                     | 1/10/1980                                                                                                    |                                                                                                    |           |                                                     |                                                      |                  |
| * Club d'utilisatio                                                                                                    | n: 4                                                                                         | PAT'CLUB 49                                                                                                    | -                                                                                                    |           |                                                     |                                                      |                  |
| 🔲 Handi 🔘 Hi                                                                                                    | 1 🔘 н2 🔘 нз                                                                                  | © н4 © н5                                                                                                    |                                                                                                    |           |                                                     |                                                      |                  |
|                                                                                                    |                                                                                              |                                                                                                    |                                                                                                    |           |                                                     |                                                      |                  |
| La souscription vous o<br>merci de nous indique                                                                                                    | donnera accès a<br>er la (les) discipl                                                       | ux concours de l'ensemb<br>ine(s) que vous souhaite                                                                                                    | le des disciplines, toute<br>z pratiquer                                                                                      | ois, pou  | r un meille                                         | eur suivi                                            | des lic          |
| La souscription vous o<br>merci de nous indique<br>* Discipline(s) pou                                                                                                    | donnera accès a<br>er la (les) discipl<br>r la licence en c                                  | ux concours de l'ensemb<br>ine(s) que vous souhaite<br>ours :                                                                                            | ele des disciplines, toute<br>z pratiquer                                                                                     | ois, pou  | r un meille                                         | eur suivi                                            | des lic          |
| La souscription vous o<br>merci de nous indique<br>Discipline(s) pou<br>Ø AGILITY<br>Ø EDUCATION C                                                                                                    | donnera accès a<br>er la (les) discipl<br>r la licence en c<br>Ø ANINE Ø F                   | ux concours de l'ensemb<br>ne(s) que vous souhaite<br>ours :<br>XTTELAGE CANIN<br>'LY BALL                                                               | le des disciplines, toute<br>z pratiquer<br>CHIENS VISITEURS<br>FRISBEE                                                       | fois, pou | r un meille<br>CROSS<br>OBEISS                      | eur suivi<br>-CANIN<br>SANCE RY                      | des lic          |
| La souscription vous c<br>merci de nous indique<br>* Discipline(s) pou<br>Ø AGILITY<br>Ø EDUCATION C<br>* Liste des chiens                                                                              | donnera accès a<br>r la (les) discipl<br>r la licence en c<br>Ø ANINE F<br>:                 | ux concours de l'ensemb<br>ne(s) que vous souhaite<br>pours :<br>XTTELAGE CANIN<br>'LY BALL                                                              | Ile des disciplines, toutei<br>z pratiquer<br>CHIENS VISITEURS<br>FRISBEE                                                     | iois, pou | r un meill<br>CROSS                                 | eur suivi<br>-CANIN<br>SANCE RY                      | des lic<br>YTHME |
| La souscription vous c<br>merci de nous indique<br>* Discipline(s) pou<br>Ø AGILITY<br>Ø EDUCATION C<br>* Liste des chiens<br>N°<br>FAPAC Nom                                                           | donnera accès a<br>r la (les) discipl<br>r la licence en c<br>Ø J<br>ANINE Ø f<br>:          | ux concours de l'ensemb<br>ne(s) que vous souhaite<br>ours :<br>ITTELAGE CANIN<br>LY BALL<br>Affixe du chien                                             | le des disciplines, toutei<br>z pratiquer<br>CHIENS VISITEURS<br>FRISBEE<br>Race                                              | Taille    | CROSS                                               | eur suivi<br>CANIN<br>SANCE R)<br><b>ie Degré</b>    | des lic<br>YTHME |
| La souscription vous c<br>merci de nous indique<br><sup>e</sup> Discipline(s) pou<br>Ø AGILITY<br>Ø EDUCATION C<br><sup>*</sup> Liste des chiens<br><sup>N°</sup><br>FAPAC<br>VOLTAI<br>28643<br>VOLTAI | donnera accès a<br>r la (les) discipl<br>r la licence en c<br>ANINE V F<br>:<br>:            | ux concours de l'ensemb<br>me(s) que vous souhaite<br>purs :<br>                                                                                         | le des disciplines, toutei<br>z pratiquer<br>CHIENS VISITEURS<br>FRISBEE<br>Race<br>TERRIER<br>TIBETAIN                       | fois, pou | r un meill<br>CROSS<br>OBEISS<br>Catégori<br>B      | eur suivi<br>CANIN<br>SANCE RY<br>ie Degré           | des lic<br>YTHME |
| La souscription vous c<br>merci de nous indique<br>* Discipline(s) pou<br>Ø AGILITY<br>Ø EDUCATION C<br>* Liste des chiens<br>N°<br>FAPAC NOM<br>28643 GYALP<br>28652 HOLLY                             | donnera accès a<br>r la (les) discipi<br>r la licence en c<br>Ø /<br>ANINE<br>I<br>IRE NYIMA | ux concours de l'ensemb<br>ne(s) que vous souhaite<br>ours :<br>XTTELAGE CANIN<br>LY BALL<br>Affixe du chien<br>DE MAKALU<br>DE LA CHAPELLE DES<br>ANGES | e des disciplines, toutei<br>z pratiquer<br>CHIENS VISITEURS<br>FRISBEE<br>Race<br>TERRIER<br>TIBETAIN<br>TERRIER<br>TIBETAIN | Taille    | r un meill<br>CROSS<br>OBEISS<br>Catégori<br>B<br>B | eur suivi<br>CANIN<br>SANCE R\<br>ie Degré<br>3<br>3 | More             |

Le retour à la liste se fait soit par annulation soit par validation des éventuelles modifications

Cocher la case de la demande à valider et cliquer sur « Valider votre saisie » et valider la confirmation

| uivi des demandes<br>2015 | Suivi des d<br>201 | emandes<br>.6 | Liste | des licences | Blacklist | Licenciés | Blacklist Chie | ns     |                      |
|---------------------------|--------------------|---------------|-------|--------------|-----------|-----------|----------------|--------|----------------------|
| icences Conduc            | teur Anné          | e 2015        |       |              |           |           |                | _      |                      |
| lombre de deman           | des : 3            |               |       |              |           |           |                |        |                      |
| Au nom de                 |                    | Saisie        | le    | Club d'utili | isation   | Type de   | demande        | Détail | Valider Tous / Aucun |
| M. TEST DEUX              |                    | 23/06         | /2015 | 4 PAT'CLUB   | 3 49      | Modificat | tion de chien  | 3      |                      |
| M. CHIEN MODIFI           | CATION             | 23/06         | /2015 | 4 PAT'CLUB   | 8 49      | Modificat | tion de chien  | 19     | V                    |
| M. CLUB CHANGE            | MENT               | 23/06         | /2015 | 4 PAT'CLUB   | 3 49      | Modificat | tion de chien  | 1      |                      |

Si plusieurs licences sont concernées par la modification d'un chien, toutes les licences sont validées en une fois qu'elles soient propriétaire ou conducteur

| Suivi des                  | demandes                   | ;                  |                     |                  | Â |
|----------------------------|----------------------------|--------------------|---------------------|------------------|---|
| Suivi des demandes<br>2015 | Suivi des demandes<br>2016 | Liste des licences | Blacklist Licenciés | Blacklist Chiens |   |
|                            |                            | La validation s'   | est déroulée av     | ec succès        |   |
| Licences Conduc            | teur Année 2015            |                    |                     |                  |   |
| Aucun suivi dispon         | ible                       |                    |                     |                  |   |
|                            |                            |                    |                     |                  |   |
|                            |                            |                    |                     |                  |   |
|                            |                            |                    |                     |                  |   |
|                            |                            |                    |                     |                  |   |
|                            |                            |                    |                     |                  |   |
|                            |                            | $\searrow$         |                     |                  |   |

Archiver le justificatif pendant un an.

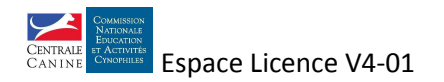

## 1. A réaliser par le club

Se connecter à l'espace licence du club en saisissant son code d'accès (numéro de licence) et son mot de passe.

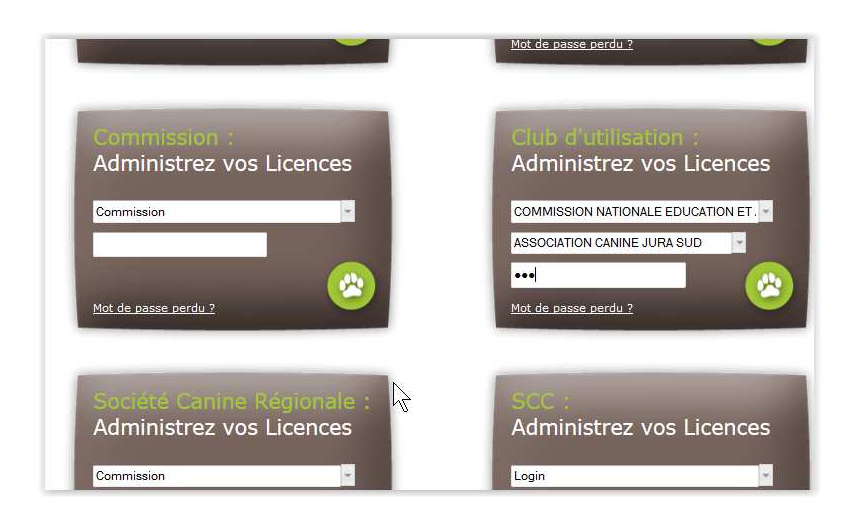

#### Choisir l'onglet «Saisie des demandes »

| CENTRAL<br>CAN IN                           | E<br>E                 |                              | ESPACE<br>Licence                                  |
|---------------------------------------------|------------------------|------------------------------|----------------------------------------------------|
| Administra<br><sup>1151e des demandes</sup> | tion des               | Clubs d'utilisation          | (                                                  |
| Message<br>Cliquez sur un d                 | E<br>es onglets situés | ienvenue "ASSOCIATION CA     | NINE JURA SUD"                                     |
| Pour tout problè                            | -<br>me technique, m   | arci de contacter le service | dannak opa i nich neu belege sak vizi za ten 1940. |

Choisir « Modifier une licence »

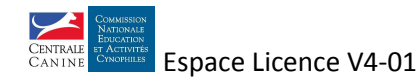

| CANIN              | E                    |                            |                              | LICOTION                         |
|--------------------|----------------------|----------------------------|------------------------------|----------------------------------|
| Panier cou         | ırant                |                            |                              | 1                                |
| aisie des demandes | Vos paniers          | Liste des licences         |                              |                                  |
|                    |                      | Panier en o                | ours de saisie               |                                  |
|                    |                      | Le pani                    | er est vide.                 |                                  |
| Ajouter une den    | nande au panier      |                            |                              |                                  |
| Demander une       | licence Propriétaire | Demander une licence Conde | Cteur Renouveler une licence | Ajouter des chiens à une licence |
|                    |                      |                            | <b>√</b>                     |                                  |

Saisir le numéro de licence et cliquer sur « Etape suivante »

Si la licence est déjà l'objet de demandes un message d'information apparaitra, la modification ne sera pas possible

| des demandes      | Vos paniers       | Liste des licences                 |                        |                                  |
|-------------------|-------------------|------------------------------------|------------------------|----------------------------------|
|                   |                   | Danier en cours                    | da esicia              |                                  |
|                   | Mo                | difier une licence                 |                        | X A                              |
|                   | Ve                | uillez saisir le numéro de licence |                        |                                  |
|                   |                   |                                    |                        | 5                                |
|                   |                   |                                    | 12                     |                                  |
| jouter une dema   | nde au par        | Eta                                | ape suivante Annuler   |                                  |
|                   |                   |                                    |                        |                                  |
| Demander une lice | ence Propriétaire | Demander une licence Conducteur    | Renouveler une licence | Ajouter des chiens à une licence |
|                   |                   |                                    | Modifier une licence   | Modifier un chien                |

Les informtions du licencié apparaissent ainsi que les chiens associés à cette licence

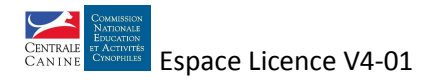

| N°:       9927       Année:       2015       T         Au nom de :       •       •       •       •         • Civilité :       •       Mme •       M. * Nom : LICENCE •       •         • Civilité :       •       Mme •       M. * Nom : LICENCE •       •         Coordonnées :       •       Valueu-dit :       •       •       •         •       Code postal :       57100       •       Vil         •       Pays :       FRANCE •       •         •       Téléphone (au moins un) :       Fixe : 0       Mc         •       E-mail :       Lest@test.fr       •         •       Date de naissance :       15/10/1980       •         •       Club d'utilisation :       4       PAT°CLUB 49       •         •       Classe pour la licence en cours :       •       Senior       •         •       Handi       H1       H2       H3       H4       H5 | rype :       Licence Propriétaire         nom :       MODIFICATION         birie :       RUE DES TILLEULS         lle :       THIONVILLE         obile : |
|----------------------------------------------------------------------------------------------------|----------------------------------------------------------------------------------------------------|
| Au nom de :<br>• Civilité : Mme  M. • Nom : LICENCE • Prér<br>Coordonnées :<br>Numéro : • Vo<br>Lieu-dit : • Vo<br>Lieu-dit : • Vi<br>• Code postal : 57100 • Vi<br>• Pays : FRANCE • V<br>• Téléphone (au moins un) : Fixe : 0 Mc<br>• E-mail : • Est@test.fr<br>• Date de naissance : 15/10/1980<br>Club d'utilisation : • 4 PATICLUB 49 •<br>• Classe pour la licence en cours :<br>• Senior<br>• Handi • H1 • H2 • H3 • H4 • H5                                                                                                    | nom : MODIFICATION                                                                                                    |
| Clivilité : Mme M. Nom : LICENCE Prér  Coordonnées :  Numéro : Lieu-dit : Code postal : 57100 · Vil Pays : Code postal : 57100 · Vil Pays : FRANCE · V C E-mail : Est@testfr Date de naissance : 15/10/1980  Club d'utilisation : 4 PAT'CLUB 49 · Clubs de naissance : 15/10/1980                                                                                                    | nom : MODIFICATION                                                                                                    |
| Coordonnées :<br>Numéro :<br>Lieu-dit :<br>Code postal :<br>Pays :<br>FRANCE<br>Téléphone (au moins un) :<br>Fixe : 0<br>Mc<br>E-mail :<br>Lest@testfr<br>Date de naissance :<br>T5/10/1980<br>Club d'utilisation :<br>Club d'utilisation :<br>Clusse pour la licence en cours :<br>Senior<br>Handi H1 H2 H3 H4 H5                                                                                                    | birie : RUE DES TILLEULS                                                                                                    |
| Numéro :       • Vc         Lieu-dit :       •         • Code postal :       57100       • Vil         • Pays :       FRANCE       •         • Téléphone (au moins un) :       Fixe : 0       Mc         • E-mail :       test@test.fr       •         • Date de naissance :       15/10/1980       •         • Club d'utilisation :       4 PATCLUB 49       •         • Classe pour la licence en cours :       •       Senior         • Handi       H1       H2       H3       H4       H5                                                                                                    | birie : RUE DES TILLEULS                                                                                                    |
| Lieu-dit :<br>Code postal : 57100 • Vil<br>Pays : FRANCE •<br>Téléphone (au moins un) : Fixe : 0 Mc<br>E-mail : test@test.fr<br>Date de naissance : 15/10/1980<br>Club d'utilisation : 4 PATCLUB 49 •<br>Clubs d'utilisation : 4 PATCLUB 49 •                                                                                                    | Ile : THIONVILLE                                                                                                    |
| <ul> <li>Code postal : 57100 * Vil</li> <li>Pays : FRANCE </li> <li>Téléphone (au moins un) : Fixe : 0 Mc</li> <li>E-mail : test@test.fr</li> <li>Date de naissance : 15/10/1980</li> <li>Club d'utilisation : 4 PATCLUB 49 </li> <li>Classe pour la licence en cours :</li> <li>Senior</li> <li>Handi </li> <li>H1 </li> <li>H2 </li> <li>H3 </li> <li>H4 </li> <li>H5</li> </ul>                                                                                                    | lle : THIONVILLE                                                                                                    |
| <ul> <li>Pays: FRANCE </li> <li>Téléphone (au moins un): Fixe : 0</li> <li>E-mail : test@test.fr</li> <li>Date de naissance : 15/10/1980</li> <li>Club d'utilisation : 4 PATCLUB 49 </li> <li>Classe pour la licence en cours :</li> <li>Senior</li> <li>Handi</li> <li>H1</li> <li>H2</li> <li>H3</li> <li>H4</li> <li>H5</li> </ul>                                                                                                    | obile :                                                                                                    |
| Téléphone (au moins un) : Fixe : 0 Mc     E-mail : test@test.fr     Date de naissance : 15/10/1980      Club d'utilisation : 4 PATCLUB 49      ✓     Classe pour la licence en cours :                                                                                                    | obile :                                                                                                    |
| <ul> <li>E-mail : test@testfr</li> <li>Date de naissance : 15/10/1980</li> <li>Club d'utilisation : 4 PATCLUB 49 -</li> <li>Classe pour la licence en cours :</li> <li>Senior</li> <li>Handi</li> <li>H1</li> <li>H2</li> <li>H3</li> <li>H4</li> <li>H5</li> </ul>                                                                                                    |                                                                                                    |
| <ul> <li>Date de naissance : 15/10/1980</li> <li>Club d'utilisation : 4 PATCLUB 49 </li> <li>Classe pour la licence en cours :</li> <li>Senior</li> <li>Handi</li> <li>H1</li> <li>H2</li> <li>H3</li> <li>H4</li> <li>H5</li> </ul>                                                                                                    |                                                                                                    |
| Club d'utilisation : <u>4 PATCLUB 49</u><br>• Classe pour la licence en cours :<br>• Senior<br>• Handi • H1 • H2 • H3 • H4 • H5                                                                                                    |                                                                                                    |
| <ul> <li>Senior</li> <li>□ Handi □ H1 □ H2 □ H3 □ H4 □ H5</li> </ul>                                                                                                    |                                                                                                    |
| <ul> <li>Senior</li> <li>Handi</li> <li>H1</li> <li>H2</li> <li>H3</li> <li>H4</li> <li>H5</li> </ul>                                                                                                    |                                                                                                    |
|                                                                                                    |                                                                                                    |
|                                                                                                    |                                                                                                    |
| souscription vous donnera accès aux concours de l'ensemble des activités, toutefois<br>nous indiquer la (les) activité(s) que vous souhaitez pratiquer<br>= Activité(s) pour la licence en cours :                                                                                                    | s, pour un meilleur suivi des licences, m                                                                                                    |
| ☑ AGILITY ☑ ATTELAGE CANIN                                                                                                    | CROSS-CANIN                                                                                                    |
| EDUCATION CANINE     FLY BALL     Frishee                                                                                                    | OBEISSANCE RYTHMEE                                                                                                    |
| Liste des chiens :                                                                                                    |                                                                                                    |
| N° FAPAC         Nom         Affixe du chien         Race           28643         VOLTAIRE NYIMA GYALP         DE MAKALU         TERRIER TIBET                                                                                                    | Taille Catégorie Degré                                                                                                    |
| Validation :                                                                                                    | 1AIN 38 B 2                                                                                                    |

Les zones grisées ne sont pas modifiables.

Modifier les informations

Saisir obligatoirement un commentaire en précisant la modification et transmettre les justificatifs au délégué territorial licence ou CTR si nécessaire

| N° FAPAL NOM ATTIXE OU Chien Race la                                                                                                    |                  |           |
|----------------------------------------------------------------------------------------------------|------------------|-----------|
|                                                                                                    | e categorie      | Degre     |
| 27547 HYUNA DES SAGNES DES MILLE SOURCES SETTER ANGLAIS 56                                                                                                    | С                | 2         |
| 27307 GAROU DES DUCS DE BAR BORDER COLLIE 21                                                                                                    | A                | 1         |
| Validation :                                                                                                    |                  |           |
| Date de la demande · 23/06/2015                                                                                                    |                  |           |
|                                                                                                    |                  |           |
| Image: se la service de la service de la |                  |           |
| I atteste sur l'honneur l'exactitude des renseignements portés ci-dessus, et déclare avoir pri                                                                                                    | ; connaissance ( | et accept |
|                                                                                                    |                  |           |
| la charte du licencié.                                                                                                    |                  |           |
| la charte du licenció.<br>Merci de saisir ci-dessous un commentaire à propos des modifications apportées :                                                                                                    |                  |           |
| la charte du licencié.<br>Merci de saisir ci-dessous un commentaire à propos des modifications apportées :<br>Changement d'adressel                                                                                                    | ]                |           |
| Ia charte du licencié.<br>Merci de saisir ci-dessous un commentaire à propos des modifications apportées :<br>Changement d'adresse                                                                                                    |                  |           |
| la charte du licencié.<br>Merci de saisir ci-dessous un commentaire à propos des modifications apportées :<br>Changement d'adresse                                                                                                    |                  |           |

Important : dans le cas où plusieurs licences sont concernées, il faut effectuer les modifications sur toutes les licences

#### Valider la saisie

|                            |                         | Panier en cours de saisie   | 3                   |                |          |
|----------------------------|-------------------------|-----------------------------|---------------------|----------------|----------|
| Type de demande            | Type de licence         | Au nom de                   | Nombre de<br>chiens | Total Détail : | Supprime |
| Modification de<br>licence | Licence<br>Propriétaire | M LICENCE MODIFICATION      | 1                   | 5€ 🔍           | 8        |
| Modification de<br>licence | Licence Conducteur      | Mme LICENCE<br>MODIFICATION | 2                   | 5€ 🔍           | 8        |
| Nombre de demandes         | 2                       | Total à payer 10 €          |                     |                |          |
|                            |                         |                             |                     |                |          |

Un clic de souris sur la loupe permet de voir le détail de la demande et la présence du commentaire

# Important : dans le cas où plusieurs licences sont concernées, il faut effectuer les modifications sur toutes les licences

Il est possible soit de saisir de nouvelles demandes soit de clore le panier et payer.

Si une licence est associée à plusieurs chiens, les frais seront multipliés par le nombre de chiens concernés.

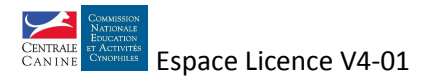

## 2. A réaliser par le délégué territorial licence ou CTR

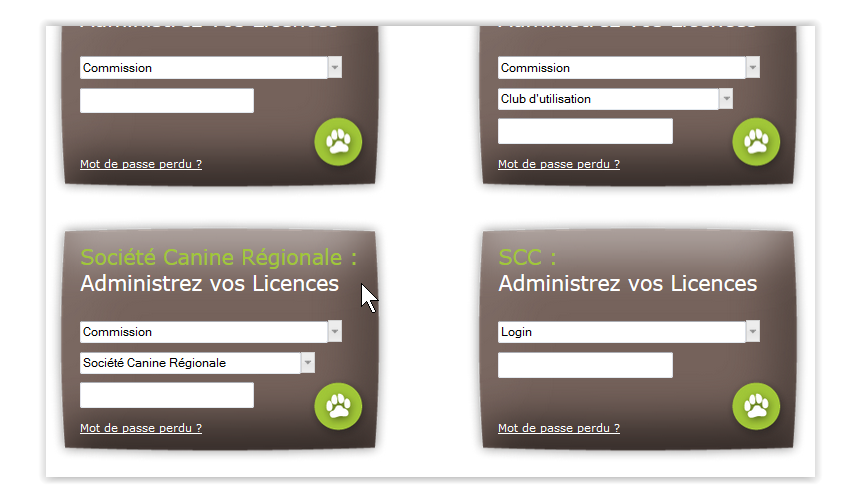

Se connecter à l'espace licence de la territoriale

Choisir l'onglet 'Suivi des demandes 2015' et le type de licence adéquat

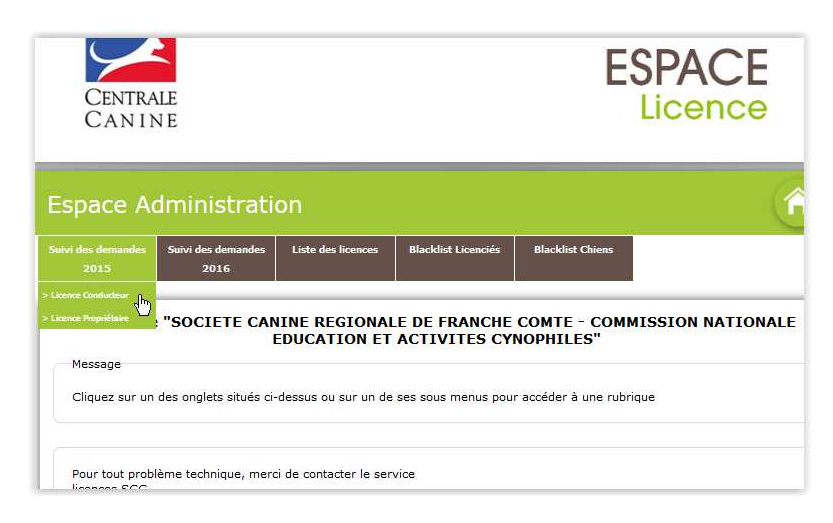

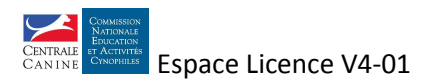

Un clic sur le stylo symbolisé permet de voir le détail de la demande

| Suivi des                                                                            | demandes                                                  |                                    |                                        |                                                    |                                     |                                                    |        | ŕ                    |
|--------------------------------------------------------------------------------------|-----------------------------------------------------------|------------------------------------|----------------------------------------|----------------------------------------------------|-------------------------------------|----------------------------------------------------|--------|----------------------|
| Suivi des demandes<br>2015                                                           | Suivi des demandes<br>2016                                | Liste des                          | licences                               | Blacklist Lie                                      | enciés                              | Blacklist Chiens                                   |        |                      |
| Licences Conduc<br>Nombre de deman<br>Au nom de<br>M. NOUVELLE VER<br>Mme LICENCE MC | teur Année 2015<br>des : 2<br>SION BIS 2<br>DDIFICATION 2 | aisie le<br>3/06/2015<br>3/06/2015 | Club d'u<br>4 PAT'Cl<br>4 PAT'Cl<br>Va | itilisation<br>LUB 49<br>LUB 49<br>lider votre sai | Type o<br>Modific<br>Modific<br>sie | Je demande<br>zation de chien<br>zation de licence | Détail | Valider Tous / Aucun |

Cet écran permet de vérifier la concordance des informations entre le commentaire et le justificatif fourni.

| Civilité : 🔘 Mme 🔘 M.                                                                                                    | Nom : LICENCE                                                                                                    | F                                                                                                    | Prénom :                                          | MODIFIC                                                                | ATION                                                                 |
|----------------------------------------------------------------------------------------------------|----------------------------------------------------------------------------------------------------|----------------------------------------------------------------------------------------------------|---------------------------------------------------|------------------------------------------------------------------------|-----------------------------------------------------------------------|
| Coordonnées :                                                                                                    |                                                                                                    |                                                                                                    |                                                   |                                                                        |                                                                       |
| Numéro :                                                                                                    | 222                                                                                                    |                                                                                                    | Voirie :                                          | RUE DE                                                                 | S TILLEULS                                                            |
| Lieu-dit :                                                                                                    |                                                                                                    |                                                                                                    |                                                   |                                                                        |                                                                       |
| Code postal :                                                                                                    | 57000                                                                                                    |                                                                                                    | Ville :                                           | М                                                                      |                                                                       |
| Pays :                                                                                                    | FRANCE                                                                                                    | v                                                                                                    |                                                   |                                                                        |                                                                       |
| Téléphone (au moins un) :                                                                                                    | Fixe: 99999999999                                                                                                    |                                                                                                    | Mobile :                                          |                                                                        |                                                                       |
| E-mail :                                                                                                    | test@test.fr                                                                                                    |                                                                                                    |                                                   |                                                                        |                                                                       |
| Date de naissance :                                                                                                    | 01/01/1983                                                                                                    |                                                                                                    |                                                   |                                                                        |                                                                       |
| * Club d'utilisation :                                                                                                    | 4 PAT'CLUB 49                                                                                                    | ¥                                                                                                    |                                                   |                                                                        |                                                                       |
| □ Handi                                                                                                    | нз 🔘 н4 🔘 н5                                                                                                    | Jeune                                                                                                    |                                                   |                                                                        |                                                                       |
| Handi H1 H2 H2 La souscription vous donnera accè<br>merci de nous indiquer la (les) dis                                                                                                    | H3  H4  H5<br>H3  s aux concours de l'ensemt<br>cipline(s) que vous souhaite                                                                                    | Jeune<br>ble des disciplines, tou<br>z pratiquer                                                                                                    | tefois, pou                                       | ır un meille                                                           | eur suivi des l                                                       |
| La souscription vous donnera accè<br>merci de nous indiquer la (les) dis     Discipline(s) pour la licence e                                                                                                    | H3 H4 H5<br>s aux concours de l'ensemt<br>cipline(s) que vous souhaite<br>n cours :                                                                             | Jeune ble des disciplines, touz pratiquer                                                                                                    | tefois, pou                                       | ır un meille                                                           | eur suivi des l                                                       |
| La souscription vous donnera accè<br>merci de nous indiquer la (les) dis     Discipline(s) pour la licence e     AGILITY     EDUCATION CANINE                                                                                                    | H3 H4 H5<br>s aux concours de l'ensemi<br>cipline(s) que vous souhaite<br>n cours :<br>ATTELAGE CANIN<br>FLY BALL                                               | Jeune  de des disciplines, tou pratiquer  CHIENS VISITEL  FRISBEE                                                                                                    | tefois, pou<br>IRS [                              | ur un meille<br>☑ CROSS<br>☑ OBEISS                                    | eur suivi des l<br>-CANIN<br>iANCE RYTHM                              |
| Handi H1 H2      Handi H1 H2      Handi H1 H2      Handi H1 H2      Handi H1 H2      Handi H1 H2      Histophic (s) pour la licence e     AGILITY     EDUCATION CANINE     * Liste des chiens :                                                                                                    | H3 H4 H5<br>s aux concours de l'ensemb<br>ipline(s) que vous souhaite<br>n cours :<br>ATTELAGE CANIN<br>FLY BALL                                                | Jeune  de des disciplines, tou z pratiquer  CHIENS VISITEL FRISBEE                                                                                                    | tefois, pou<br>IRS [                              | ur un meille<br>✓ CROSS<br>✓ OBEISS                                    | eur suivi des l<br>-CANIN<br>ANCE RYTHM                               |
| Handi     Handi     H1     H2     Handi     H1     H2     Handi     Handi     H1     H2     Handi     Handi     H1     H2     Handi     H1     H2     Handi     H1     H2     Handi     H1     H2     Handi     H1     H2     Handi     H1     H2     Handi     H1     H2     Handi     H1     H2     Handi     H1     H2     Handi     H1     H2     Handi     H1     H2     Handi     H1     H2     Handi     Handi     H1     H2     Handi     H1     H2     Handi     H1     H2     Handi     H1     H2     Handi     Handi     H1     H2     Handi     H1     H2     Handi     Handi     H1     H2     Handi     Handi     H1     H2     Handi     Handi     H1     H2     Handi     Handi     Handi     H1     H2     Handi     Handi     Han | H3 H4 H5<br>s aux concours de l'ensemb<br>ipline(s) que vous souhaite<br>n cours :<br>ATTELAGE CANIN<br>FLY BALL<br>u chien                                     | Jeune  de des disciplines, tou  z pratiquer  CHIENS VISITEL  FRISBEE  Race                                                                                                    | tefois, pou<br>IRS []<br>Taille C                 | ır un meille<br><ul> <li>✓ CROSS</li> <li>✓ OBEISS</li> </ul> atégorie | CANIN<br>CANIN<br>SANCE RYTHM                                         |
| Handi     Handi     H1     H2     Handi     H1     H2     Handi     Handi     H1     H2     Handi     H1     H2     Handi     Handi     H1     H2     Handi     H1     H2     Handi     H1     H2     Handi     H1     H2     Handi     H1     H2     Handi     H1     H2     Handi     H1     H2     H     Handi     H1     H2     H     Handi     H     Handi     Handi | H3 H4 H5<br>s aux concours de l'ensemb<br>ipline(s) que vous souhaite<br>n cours :<br>ATTELAGE CANIN<br>FLY BALL<br>t chien<br>NES DES MILLE SOURCES            | Jeune  de des disciplines, tou z pratiquer  CHIENS VISITEL  FRISBEE  Race SETTER ANGLAIS                                                                                           | tefois, pou<br>IRS []<br>Taille C<br>56 C         | ur un meille<br>✓ CROSS<br>✓ OBEISS<br>atégorie                        | eur suivi des l<br>-CANIN<br>ANCE RYTHM<br>Degré<br>2 <u>Mo</u>       |
| Handi     Handi     H1     H2     Handi     H1     H2     Handi     H1     H2     Handi     H1     H2     Handi     H1     H2     Handi     H1     H2     Handi     H1     H2     Handi     H1     H2     Handi     HI     H2     Handi     HI     H     H    | H3 H4 H5<br>s aux concours de l'ensemb<br>cipline(s) que vous souhaite<br>n cours :<br>ATTELAGE CANIN<br>FLY BALL<br>chien<br>NES DES MILLE SOURCES<br>S DE BAR | <ul> <li>Jeune</li> <li>Jeune</li> <li>Jeune</li> <li>z pratiquer</li> <li>CHIENS VISITEL</li> <li>FRISBEE</li> <li>Race</li> <li>SETTER ANGLAIS</li> <li>BORDER COLLIE</li> </ul> | tefois, pou<br>IRS []<br>Taille C<br>56 C<br>21 A | ır un meille<br>✓ CROSS<br>✓ OBEISS<br>atégorie                        | CANIN<br>-CANIN<br>AANCE RYTHM<br>Degré<br>2 <u>Mo</u><br>1 <u>Mo</u> |

Le retour à la liste se fait soit par annulation soit par validation des éventuelles modifications

#### Cocher la case de la demande à valider et cliquer sur « Valider votre saisie » et valider la confirmation

| Suivi des demandes         |                                   |                    |                 |             |                  |             |                      |  |  |
|----------------------------|-----------------------------------|--------------------|-----------------|-------------|------------------|-------------|----------------------|--|--|
| Suivi des demandes<br>2015 | Suivi des demandes<br>2016        | Liste des licences | Blacklist Li    | cenciés     | Blacklist Chiens |             |                      |  |  |
| Licences Conduc            | <b>teur Année 2015</b><br>des : 3 |                    |                 |             |                  | p/1 -1      |                      |  |  |
| M. TEST DEUX               | 23/06                             | 5/2015 4 PAT'CLU   | JB 49           | Modificatio | n de chien       | Jetaii<br>1 | Valider Tous / Aucun |  |  |
| M. CHIEN MODIFI            | CATION 23/06                      | 5/2015 4 PAT'CLU   | JB 49           | Modificatio | n de chien       | 1           | <b>V</b>             |  |  |
| M. CLUB CHANGE             | MENT 23/06                        | 5/2015 4 PAT'CLU   | JB 49           | Modificatio | n de chien       | 1           |                      |  |  |
|                            |                                   | V                  | alider votre sa | isie        |                  |             |                      |  |  |

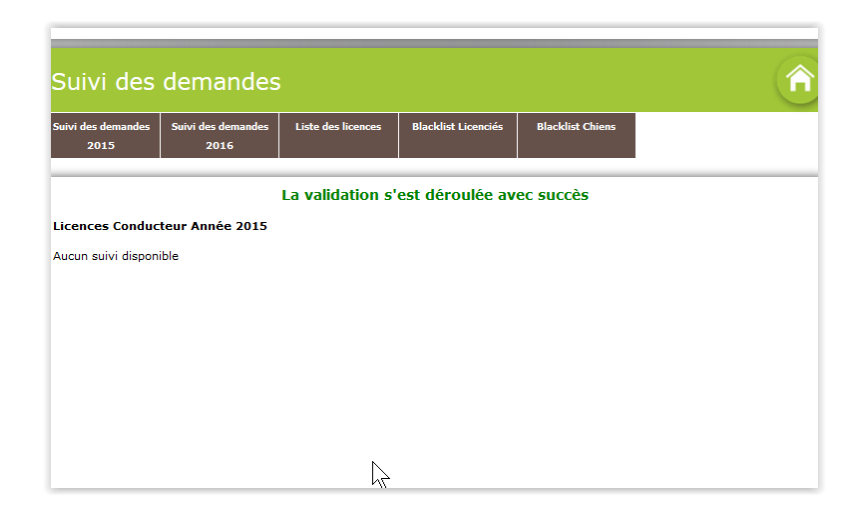

Archiver le justificatif pendant un an.

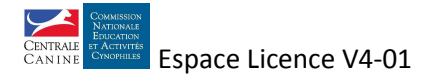